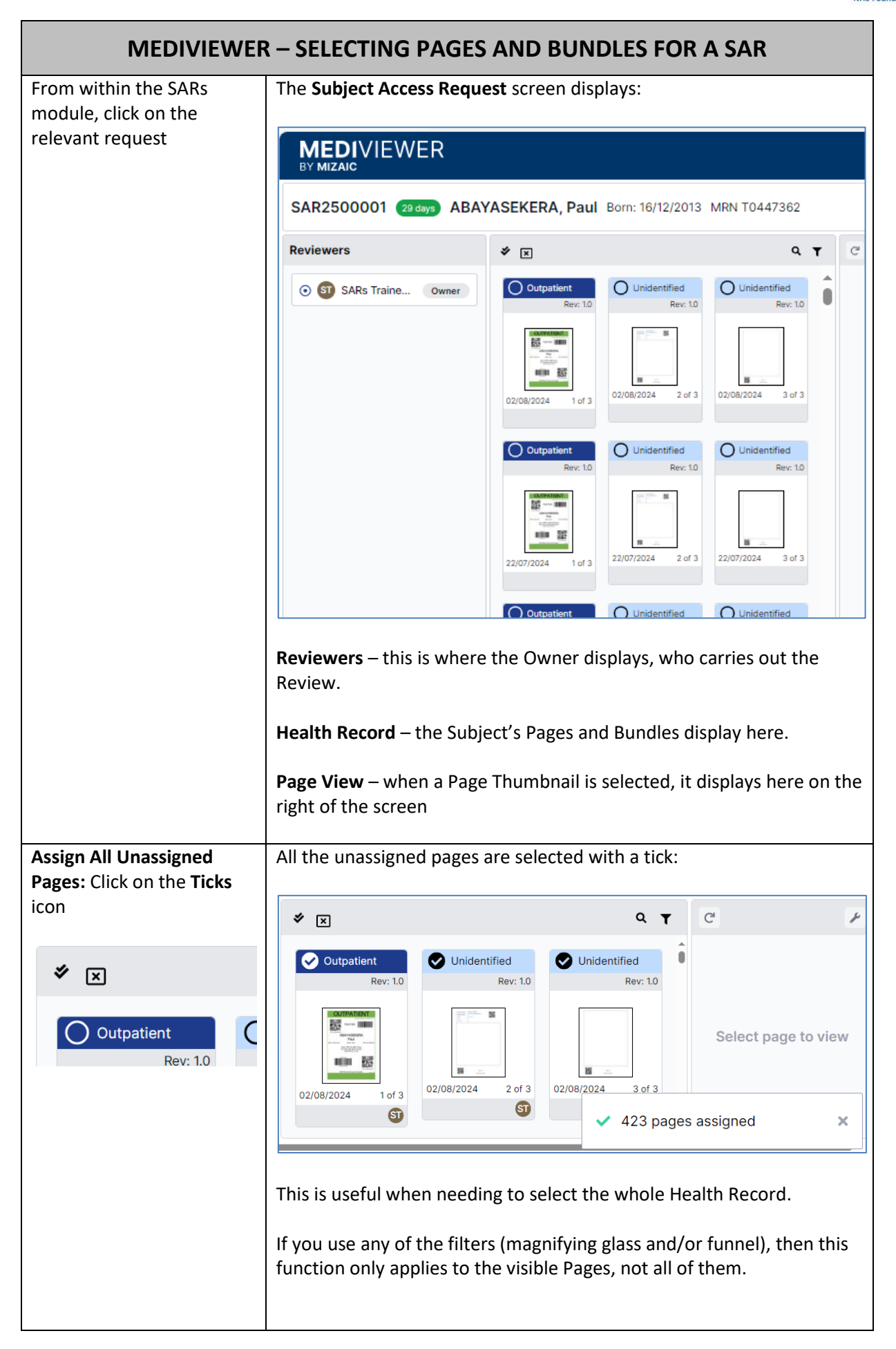

| Unassign All Assigned<br>Pages: Click on the X icon | All the assigned pages are deselected:                                                                                                    |                                                 |                                                                                                    |                                                                           |  |  |
|-----------------------------------------------------|----------------------------------------------------------------------------------------------------|-------------------------------------------------|----------------------------------------------------------------------------------------------------|---------------------------------------------------------------------------|--|--|
|                                                     | <b>*</b> ×                                                                                                    |                                                 | Q <b>T</b>                                                                                                    | C /                                                                       |  |  |
| COutpatient<br>Rev: 1.0                             | Outpatient         Rev: 1.0         Image: Comparison of the second second secon | Unidentified<br>Rev: 1.0                        | O Unidentified<br>Rev: 1.0<br>↓<br>02/08/2024 3 of 3<br>↓ 423 pages<br>hifying glass and/o<br>Pages, not all of | Select page to view<br>a unassigned ×<br>or funnel), then this<br>f them. |  |  |
| Filter: by Document Type                            | A drop-down displ                                                                                                    | lays:                                           |                                                                                                    |                                                                           |  |  |
| Funnel icon                                         | <b>*</b> ×                                                                                                    |                                                 |                                                                                                    | Q <b>T</b>                                                                |  |  |
| Q <b>T</b>                                          | Document Type                                                                                                    | )                                               |                                                                                                    | ~                                                                         |  |  |
|                                                     | Tags                                                                                                    |                                                 |                                                                                                    | ~                                                                         |  |  |
|                                                     | View results       Image: Select the appropriate Document Types and/or Tags, noting that                                                                                                    |                                                 |                                                                                                    |                                                                           |  |  |
|                                                     | returned so usuall                                                                                                    | y used indeper                                  | idently of each ot                                                                                              | her.                                                                      |  |  |
|                                                     | <b>Please note:</b> not a certainly may only same can be said o                                                                                                    | II Pages have a<br>display a singlo<br>of Tags. | n identified Docu<br>e identified Page                                                                          | ment Type and<br>within a Bundle.  The                                    |  |  |
| Filter: by Free Text. Click on the Magnifying Glass | A Search field disp                                                                                                    | lays:                                           |                                                                                                    |                                                                           |  |  |
| icon                                                | <b>*</b> ×                                                                                                    |                                                 |                                                                                                    | ۹ <b>т</b>                                                                |  |  |
| <b>० т</b>                                          | Search                                                                                                    |                                                 |                                                                                                    | ×                                                                         |  |  |

| A note about Filters – When filters are in place, a blue bar displays the filters:                                            |                                                                                                    |        |                                                                                                    |  |  |
|----------------------------------------------------------------------------------------------------|----------------------------------------------------------------------------------------------------|--------|----------------------------------------------------------------------------------------------------|--|--|
| * ×                                                                                                    | ٩                                                                                                    | T      | C • • ۶                                                                                                    |  |  |
| Search                                                                                                    |                                                                                                    | ×      | k výsez ani teme (258 Paterich Sonals pits articles)<br>servenny matrix<br>Ohle Protection Medical Examination Photoms<br>Heis Annter                                                                                                   |  |  |
| BSUH Child × report ×         Clinical History         Rev: 1.0         06/06/2024         1 of 14                            | nd the Unassign All                                                                                                    | ×      | <section-header><section-header><section-header><section-header><section-header><section-header><section-header></section-header></section-header></section-header></section-header></section-header></section-header></section-header> |  |  |
| the filter(s). So if you want to select all or deselect all Pages in the record, you need to close the blue filter bar first. |                                                                                                    |        |                                                                                                    |  |  |
| If you only want to select<br>some of the Pages, click on<br>the relevant tick boxes:<br>Outpatient<br>Bour 10 Outpatient     | The Pages are now<br>MEDIVIEWER<br>SAR2500001 ABAYA<br>Paul<br>Reviewers<br>© SARS © OWNER<br>Paul<br>At any time, you co<br>Update do<br>View (only<br>Upload fil<br>Please refer to the<br>You must always of<br>Request screen.<br>As soon as you has<br>button becomes a | w sele | ected:                                                                                                    |  |  |

| When you are happy that<br>all the required Pages have<br>been selected, click <b>Send</b><br><b>for Review</b> | The SAR in the SARs List displays with a <b>Record Review</b> status:                                                                          |
|----------------------------------------------------------------------------------------------------|----------------------------------------------------------------------------------------------------|
| Send for review                                                                                                 | If you need to revert this SAR Review back to <b>Record Selection</b> , click on the <b>Change Selection</b> button within the SAR.            |
|                                                                                                    | Change selection Details Notes Complete Review Exit                                                                                            |
|                                                                                                    | Confirm × Confirm you need to change the request status back to record selection. This will                                                    |
|                                                                                                    | Select <b>Cancel</b> , if you are keeping it in <b>Record Review</b> or <b>Confirm</b> if you want to revert back to <b>Record Selection</b> . |